## COUNSEL'S CHAMBERS LIMITED

P:+61292216235 E:support@ccl.com.au W:www.ccl.com.au A.B.N.72000111302 Level 1 Selborne Chambers 174 Phillip Street Sydney NSW 2000 Australia DX: 973 Sydney

## Device Onboarding - Android (Wi-Fi)

| <ol> <li>Install the Cisco Network Setup Assistant<br/>app from the Google Play Store.</li> </ol>                                                                                                    | Cisco Network<br>Setup Assistant<br>Cisco Systems, Inc.                                                                                                    |
|----------------------------------------------------------------------------------------------------|----------------------------------------------------------------------------------------------------|
| <ul> <li>2. Connect to the CCL-Connect Wireless network.</li> <li>Please configure the network settings as seen below: <ul> <li>EAP Method - PEAP</li> <li>Phase 2 Authentication – MSCHAPV2 (if unavailable select None).</li> <li>CA Certificate – Don't validate</li> <li>Identity – Your CCL Username</li> <li>Anonymous Identity - (Leave Blank)</li> <li>Password – Your CCL Password</li> </ul> </li> <li>Note: Uncheck "Auto reconnect" <ul> <li>If you do not know your password, you can reset it using the CCL password portal https://password.ccl.com.au, or you can contact CCL support by</li> </ul> </li> </ul> | CCL-Connect   PEAP ▼   Phase 2 authentication   MSCHAPV2 ▼   CA certificate   Don't validate ▼   No certificate specified. Your connection contection contection   identity   username   Anonymous identity |
| support@ccl.com.au.                                                                                                    | Show password Auto reconnect CANCEL CONNECT                                                                                                    |

| <ol> <li>Open the Google Chrome browser and type login.ccl.com.au in the address bar.</li> </ol>                                                                                                    | COUNSELS<br>CHAMBERS<br>CHAMBERS<br>CHA |
|----------------------------------------------------------------------------------------------------|----------------------------------------------------------------------------------------------------|
| You will be redirected to the onboarding<br>screen <b>BYOD Portal</b> . (This may happen<br>automatically on some devices).<br>After reviewing the CCL Network Acceptable<br>Use Policy, click <b>Start</b> . | (1) 2 3<br>BYOD Welcome<br>Welcome to the BYOD portal.<br>Access to this network requires your devices<br>to provide device information before<br>to provide device information before<br>to provide device information before<br>to provide device information before<br>to provide device information before<br>to provide device information before<br>to provide device information before<br>to provide device information before<br>to provide device information before<br>to provide device information before<br>to provide device information before<br>to provide device information<br>to provide device information<br>to provide                                                                                                    |
| <ol> <li>Enter a <b>Device name</b> and press <b>Continue</b>.</li> <li>The description field is optional.</li> </ol>                                                                                         | COUNSERS<br>CHAMBERS<br>LIMITED<br>BYOD Portal                                                                                                    |
|                                                                                                    | Device Information Enter the device name and optional description for this device so you can manage it using the My Devices Portal. Device name: * Android Phone Description: Android Brand Device ID: Continue                                                                                                    |
| 5. <b>DO NOT</b> press "Go to Google Play to get the application".                                                                                                    | Install<br>To configure your device for secure access,<br>you need to go to Google Play and download<br>the Cisco Network Setup Assistant.                                                                                                    |

| Instead, press the icon with the three dots as seen in the picture to the right and select <b>Keep connection</b> . |                                                                     |
|----------------------------------------------------------------------------------------------------|---------------------------------------------------------------------|
| Your web browser should now be minimsed.                                                                            | Open in browser                                                     |
| <ol> <li>Open the Network Setup Assistant app and<br/>press Start.</li> </ol>                                       | Network Setup Assistant                                             |
|                                                                                                    | ahaha                                                               |
|                                                                                                    | CISCO                                                               |
|                                                                                                    | Network Setup Assistant<br>2.2.0.66                                 |
|                                                                                                    | This application automatically configures Wi-Fi<br>device settings. |
|                                                                                                    | QUIT START                                                          |
| 7. Your device will begin downloading network                                                                       |                                                                     |
| profiles necessary for registration.                                                                                | Downloading profile                                                 |
| Press <b>PROCEED</b> on the security prompt.                                                                        | from this server :<br>ise1.counselschambers.com.au<br>ABORT PROCEED |
| 8. When prompted for a password, enter your <b>CCL network password</b> and press <b>OK</b> .                       | Network Password<br>Please enter your password.                     |
|                                                                                                    | CANCEL OK                                                           |

| 9. The Network Setup Assistant will now begin connecting your device to <b>CCL-Secure</b> .                                                                                                    | Network Setup Assistant<br>2.2.0.66                                                                                                    |
|----------------------------------------------------------------------------------------------------|----------------------------------------------------------------------------------------------------|
| <ul> <li>10. If the onboarding was successful you will see<br/>a green tick, and you can proceed to the<br/>next step.</li> <li>If you receive an error please contact CCN<br/>support:</li> <li>Phone: 0292216235<br/>Email: support@ccl.com.au</li> </ul> | Linchic<br>Cisco<br>Metwork Setup Assistant<br>2.1.0.51<br>Connected to CCL-Secure<br>Enter the original address in your browser<br>again. |
| 11. Close the Cisco Network Setup Assistant app,<br>and verify that your device is now connected<br>to the <b>CCL-Secure</b> Wi-Fi network.                                                                                                    | CCL-Secure<br>Connected                                                                                                    |